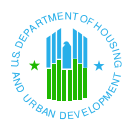

The following screens represent the minimum required actions for PHAs to report mitigation of exigent health and safety deficiencies identified during the property's inspection. The term "user" throughout this document refers to a PHA.

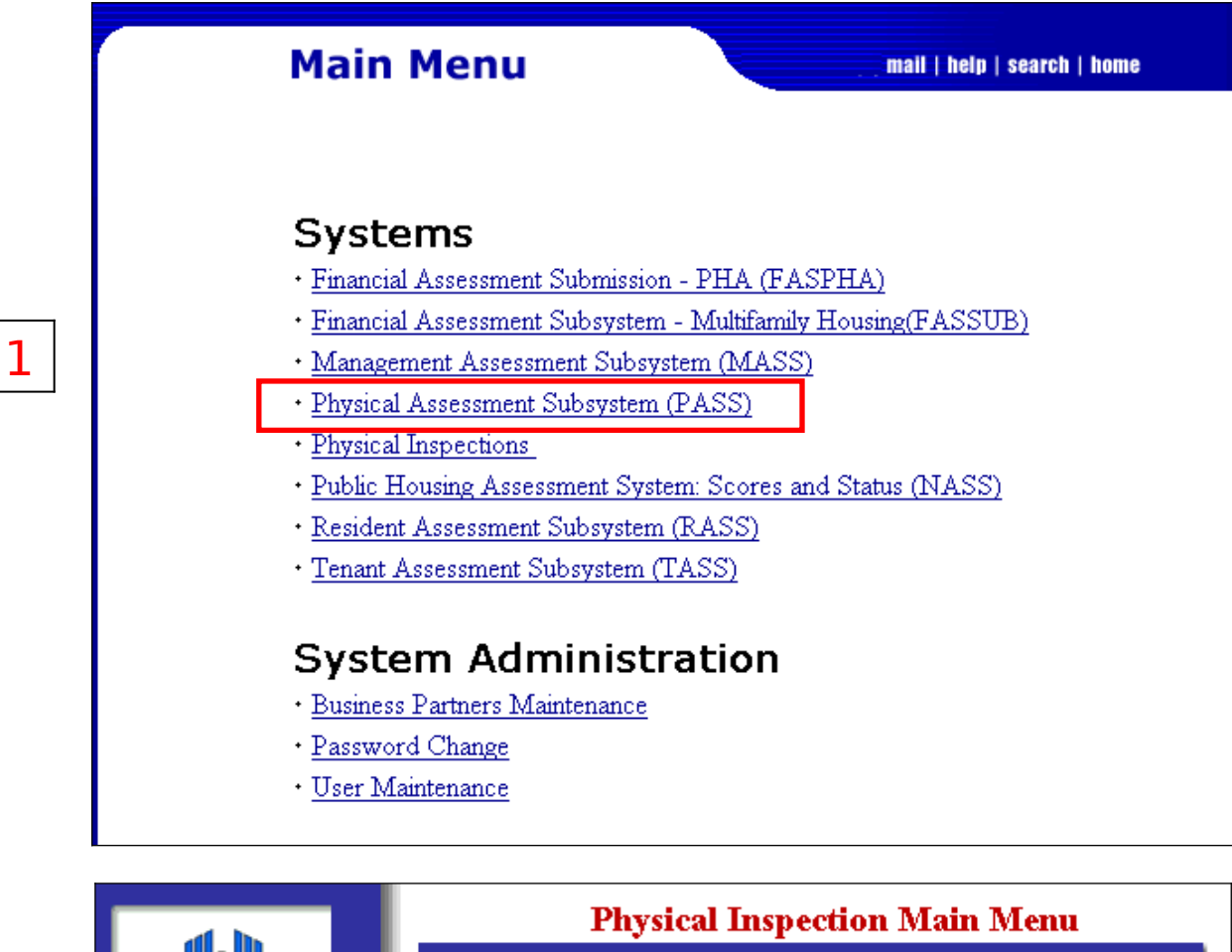

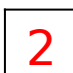

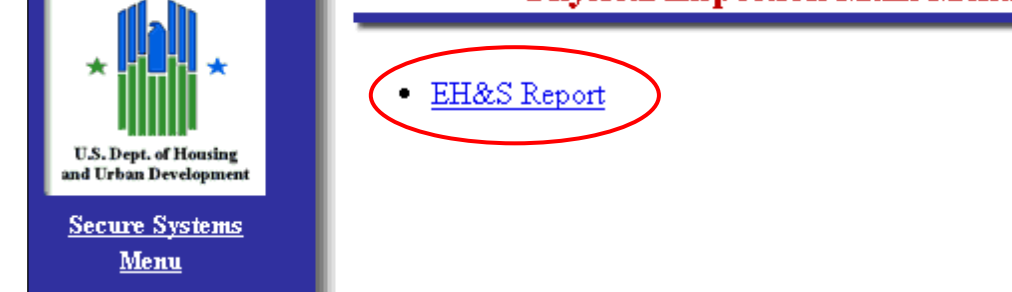

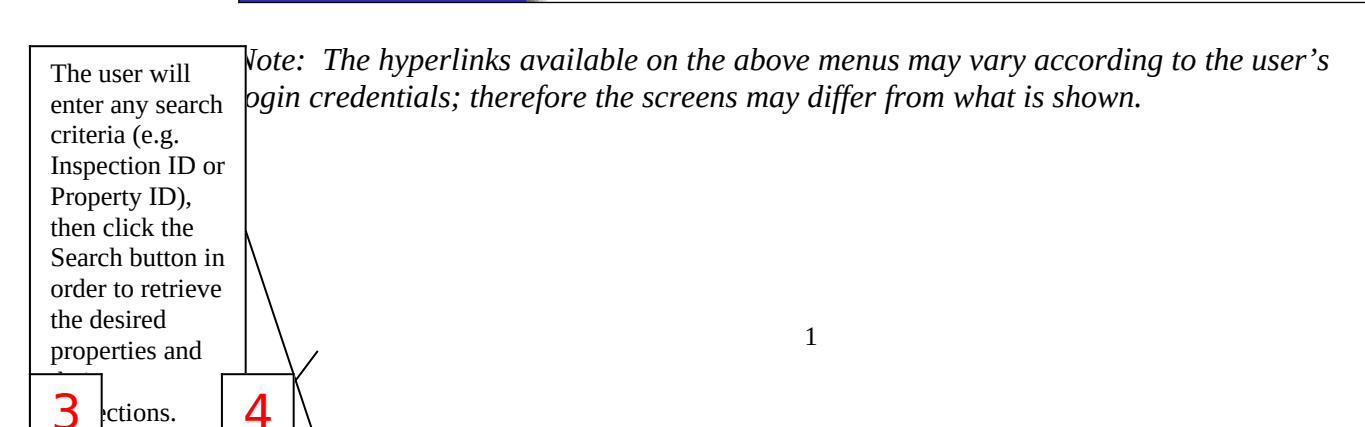

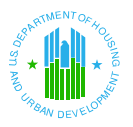

| Exigent Health and Safety Reports                     |                                      |  |  |  |  |  |
|-------------------------------------------------------|--------------------------------------|--|--|--|--|--|
|                                                       |                                      |  |  |  |  |  |
| EH&S Defects Details Reports                          |                                      |  |  |  |  |  |
|                                                       |                                      |  |  |  |  |  |
| Exigent Health and Safety Report<br>Search            |                                      |  |  |  |  |  |
|                                                       |                                      |  |  |  |  |  |
| General Search Criteria:                              |                                      |  |  |  |  |  |
| Date of Inspection (Range) From: 11/02/2004           | то: 11/02/2005                       |  |  |  |  |  |
| State: ALL 💌                                          |                                      |  |  |  |  |  |
| PHA Code(e.g., AL002):                                | search                               |  |  |  |  |  |
| Property Id                                           |                                      |  |  |  |  |  |
| PIH Project Id (e.g., AL004002):                      |                                      |  |  |  |  |  |
| Inspection Id                                         |                                      |  |  |  |  |  |
| Order By ( default by Inspection_Id ):                | Inspection ID 💌                      |  |  |  |  |  |
| Search                                                | Reset                                |  |  |  |  |  |
| (Note:Inspections conducted before 07/01/2000 will no | ot be displayed in the result page.) |  |  |  |  |  |

*Note:* Inspections only appear in the application after they have been finalized and released to the PHA.

| Inspection Id | PHA Code | PIH Project<br>ID | Property Id     | Property Name | Inspection<br>Date | Date HUD<br>Completed<br>Review | EH&S Report                                                                                                    |
|---------------|----------|-------------------|-----------------|---------------|--------------------|---------------------------------|----------------------------------------------------------------------------------------------------|
|               | •••••    |                   | · · · · · · · · | FAIRVIEW      | 05/14/2002         |                                 | EH&S Details                                                                                                    |
|               |          |                   |                 |               |                    | г                               |                                                                                                    |
|               |          |                   |                 |               |                    | -                               |                                                                                                    |
|               |          |                   |                 |               |                    | Γ                               | For each inspection                                                                                                    |
|               |          |                   |                 |               |                    |                                 | For each inspection<br>user will select the<br>"EH&S Details"                                                                   |
|               |          |                   |                 |               |                    |                                 | For each inspection<br>user will select the<br>"EH&S Details"<br>hyperlink in orde                                              |
|               |          |                   |                 |               |                    |                                 | For each inspection<br>user will select the<br>"EH&S Details"<br>hyperlink in order<br>all EHS deficience                       |
|               |          |                   |                 |               |                    |                                 | For each inspection<br>user will select th<br>"EH&S Details"<br>hyperlink in order<br>all EHS deficience<br>originally recorder |

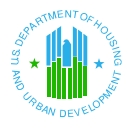

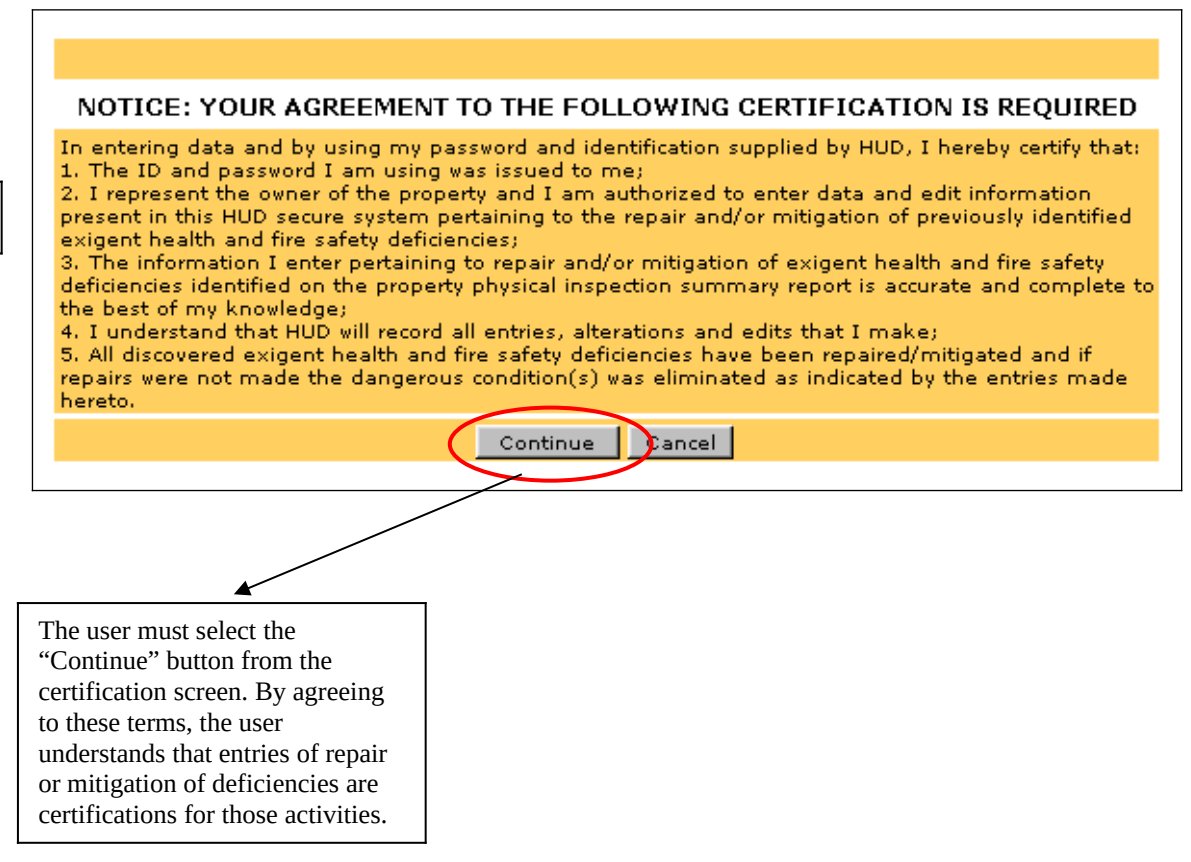

6

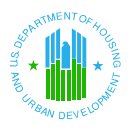

7

### Required Screens for the Physical Assessment Subsystem (PASS) Exigent Health & Safety (EH&S) Reporting Application

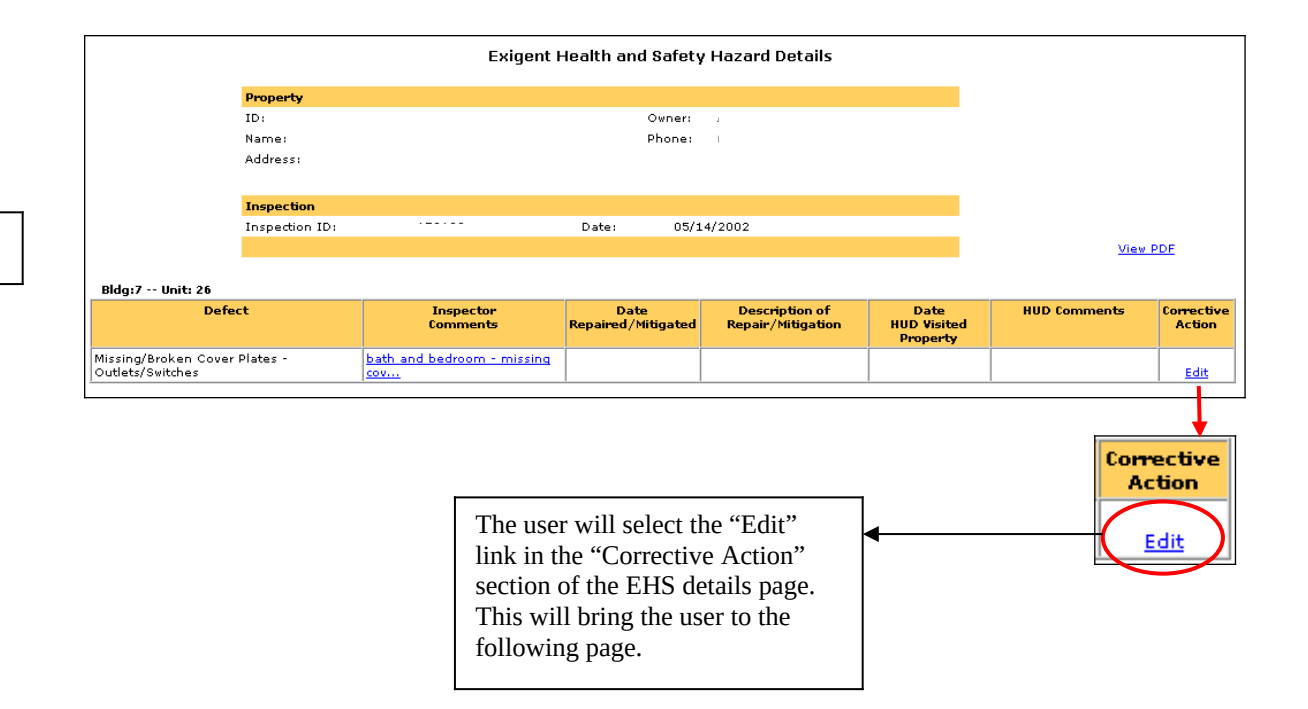

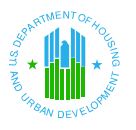

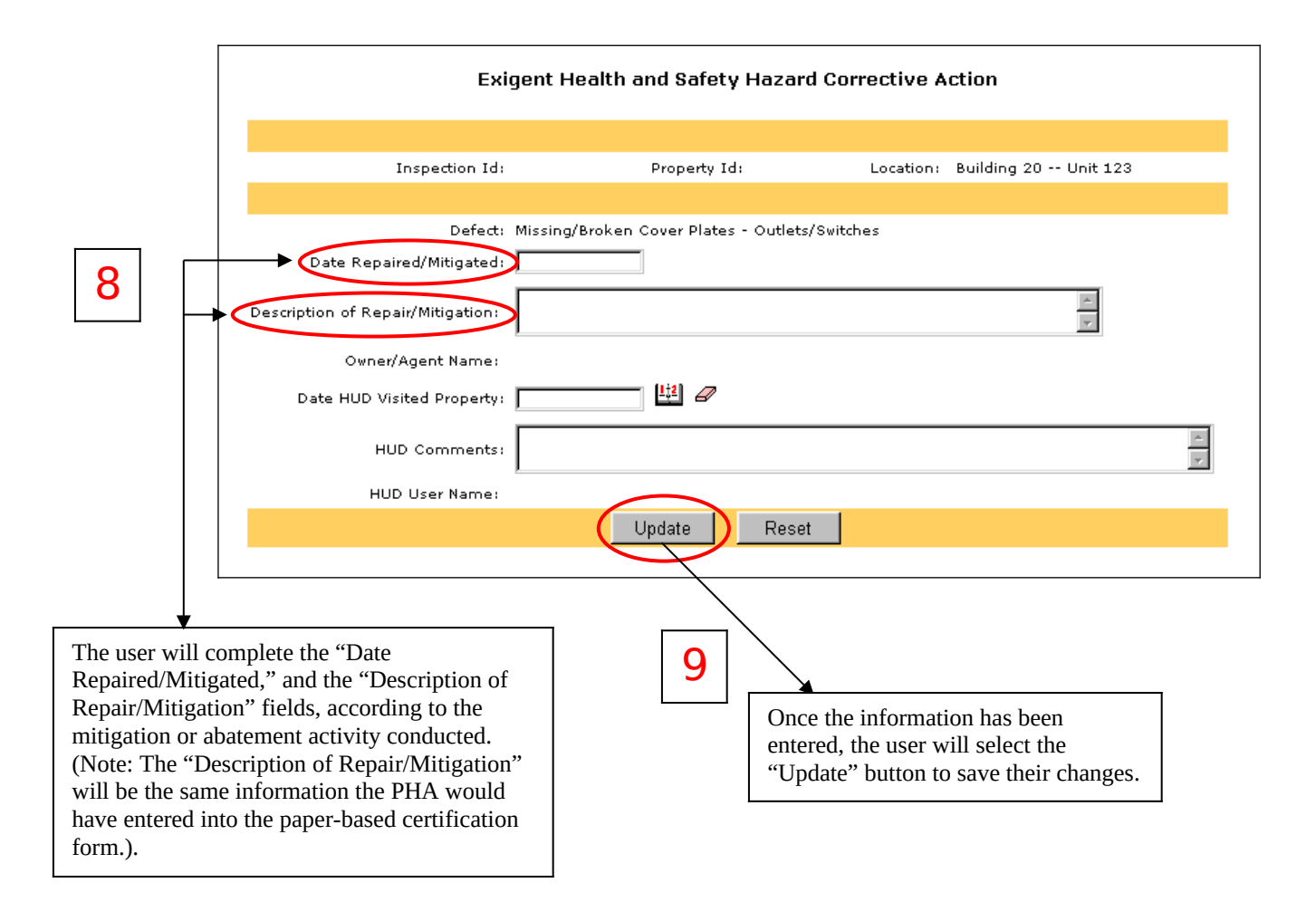